|                |                                | A. Omfang av begrenset garanti                          |
|----------------|--------------------------------|---------------------------------------------------------|
| Access         | 1 år hvis ikke annet er angitt | Tilbehør                                                |
| Linux<br>Linux |                                | sow kan byttes av kunden)                               |
|                | ງູ່ ມູ                         | Skrivehoder (gjelder bare for produkter med skrivehoder |

- b. software, interfaces, afdurkmateriasi, onderdelen of benodigdheden die niet door HP worden geleverd of ondersteund;
  c. gebruik dat niet overeenstemt met de specificaties van het product;
  d. onrechtmatige wijzigingen of verheerd gebruik.
  4. Voor HP printeproducten is het gebruik van een cartifidge die niet door HP is geleverd of een nagevulde cartifidge niet van het product;
  5. Als HP tijdende de van neen cartifidge, hernogt HP de gebruik van een cartifidge die niet van het andersteuning dat met de klant is geleverd.
  5. Als HP tijdende de van foepen inktrantidge, hernogt HP de gebruik van een cartridge die niet van HP afkomstig is, een nagevulde cartridge of een verdraftidge, hernogt HP de gebruik van een cartridge die niet van HP afkomstig is, een nagevulde cartridge die niet van HP valk worden de van neer cartridge die niet van HP afferende de von het repareten von de neerdende darantigeving ontvangt van een defect in een natwareproduct dat onder de garantie van de einst of neen natwareproduct dat de defect en het de niktpouct dat onder de garantie van HP aft berefforde kennisgeving ontvangt van een defect in een natwareproduct dat onder de garantie van HP valk, wordt het defecte product dat onder de aantwareproduct de onder de garantie van HP valk wordt naar goedunde kennisgeving ontvangt van een defect in een natwareproduct dat onder de garantie van HP valk, wordt naar goedunde het niktpource.
  6. Als het defecte product dat onder de garantie van HP valk wordt door HP gerepareer of vervangen. Als HP defecte product dat onder de garantie van HP valk vervangen. Als onder de defect product dat onder de dat onder de defect de eanistig van een defect in een hardwareproduct dat onder de derantigeving ontvangt van een defect in een hardwareproduct dat onder de garantie van HP valk vervangen. Als HP valk vervangen ken defect in een hardwareproduct de onder de garantie van HP valk vervangen ken voorden ken nagevange.
  6. Als het defecte product A. Duur van beperkte garantie
  1. Hewlett-Packard (HP) garandeert de eindgebruiker dat bovenstaande HP-producten vrij van materiaal- en fabricagedefecten zijn gedurende de hierboven aangegeven periode, die begint op de datum van aankoop door de klant. De klant moet een bewijs van de datum van aankoop kunnen overleggen.
  2. Met betrekking tot softwareproducten is de beperkte garantie van HP uitsluitend geldig voor het niet kunnen uitvoeren van programmeringsinstructies. HP garandeert niet dat de werking van een product ononderbroken of vnij van fouten is.
  3. De beperkte garantie van HP geldt alleen voor defecten die zich voordoen als resultaat van een normaal gebruik van het product an is.
  3. De beperkte garantie van HP geldt alleen voor defecten die zich voordoen als resultaat van een normaal gebruik van het product an is.
  5. De beperkte garantie van HP geldt alleen voor defecten die zich voordoen als resultaat van een normaal gebruik van het product an is onvoldoende geldt alleen voor defecten die zich voordoen als resultaat van een normaal gebruik van het product an onvoldoende onderhoud of wijziging van het product:
  6. onjuist of onvoldoende onderhoud of wijziging van het product;
  7. onjuist of onvoldoende onderhoud of wijziging van het product;
  8. onjuist of onvoldoende onderhoud of wijziging van het product;
  9. software, intervase, afdrukmateriaal, onderdelen of benodigheden die niet door HP worden geleveld of ondersteund;
  9. software, intervase, afdrukmateriaal, onderdelen of benodigheden die niet door HP worden geleveld of ondersteund;
  9. software, intervase, afdrukmateriaal, onderdelen of benodigheden die niet door HP worden geleveld of ondersteund;
  9. software, intervase, afdrukmateriaal, onderdelen of benodigheden die niet door HP worden geleveld of ondersteund;
  9. software, intervase, afdrukmateriaal, onderdelen of benodigheden die niet door HP worden geleveld of ondersteund;</l

Jaar

jaar tenzij anders vermeld

ιοςυ μις ιυκεδιοσησείου αις ου λεικεσίας μίζε χι]υ δεριπικε οι

- ontvangen. 7. HP is niet verplicht tot reparatie, vervanging of terugbetaling tot de klant het defecte product aan HP geretourneerd heeft. 8. Een eventueel vervangingsproduct mag nieuw of bijna nieuw zijn, vooropgesteld dat het ten minste dezelfde functionaliteit heeft ab 6. Ben eventueel vervangingsproduct mag nieuw of bijna nieuw zijn, vooropgesteld dat het ten minste dezelfde
- C. Ever eventual eet vervangen.
   De beperkte garantie van HP is geldig in alle landen/regio's waar het gegarandeerde product dat wordt gedistribueerd, met uitzondering van het Midden-Oosten, Artika, Argentinie, Brazilië, Mexico, Venezuela en de tot Frankrijk behorende sogenoemde "Deperkte garantie van HP is geldig in alle landen/regio's waar het gegarandeerde product door HP wordt gedistribueerd, met "Departements d'Outre Mer". Voor de hierboven als uitzondering vermelde landen/regio's, is de garantie uitsluitend geldig in het "Departements d'Outre Mer". Voor de hierboven als uitzondering vermelde landen/regio's, is de garantie uitsluitend geldig in het land/de regio van aankoop. Contracten voor exita garantieerd; zoor HP of een officiële importeur wordt gedistribueerd.
   10. Er wordt geen garantie gegeven op HP-inktpatronen die zijn nagevuld, opnieuw zijn geproduceerd, zijn opgeknapt en verkeerd sing gebruikt of waarmee op enigerlei wijze is geknoeid.
   20. De beperkte garantie gegeven op HP-inktpatronen die zijn nagevuld, opnieuw zijn geproduceerd, zijn opgeknapt en verkeerd.

oires

r de klant kunnen worden vervangen)

ppen (geldt alleen voor producten met printkoppen

- B. Garantibeperkingen
   B. Garantibeperkingen
   IN ZOVERRE DOOR HET PLAATSELUK RECHT IS TOEGESTAAN, BIEDEN NOCH HP, NOCH LEVERANIGE TOT DE PRODUCTEN VAN HP EN WULSEN ZIJ MET NAME DE STILZWUJGENDE GARANTIES OF VOORWAARDEN MET BETREKKING TOT DE VERKOOPBARRHEID, BEVREDIGENDE KWALITEIT EN GESCHIKTHEID VOOR EEN BEPAALD DOEL AF.

- D. Lokale welgeving
   D. Lokale welgeving
   D. Lokale welgeving
   D. Lokale welgeving

- D. Lokale weigeving
   D. Lokale weigeving
   1. Decale weigeving
   1. Decale weigeving
   1. Decale weigeving
   1. Decale weigeving
   1. Decale weigeving
   2. Lokale weigeving
   3. Decale weigeving
   3. Decale weigeving
   4. Decale weigeving
   4. Decale weigeving
   5. Lokale weigeving
   6. Decale weigeving
   7. Decale weigeving
   7. Decale weigeving
   8. Decale weigeving
   8. Decale weigeving
   8. Decale weigeving
   8. Decale weigeving
   8. Decale weigeving
   8. Decale weigeving weiter and the state of the state of the state
- bijvoorbeeld:
- voorkomen dat de afwijzingen en beperkingen in deze garantieverklaring de wettelijke rechten van een klant beperken (bijvoorbeeld het Verenigd Konnikrijk);
- af te dwingen; b. op andere wijze de mogelijkheid van een fabrikant beperken om dergelijke niet-aansprakelijkheidsverklaringen of beperkingen
- c. de klant santullende garantierechten verlenen, de duur van de impliciete garantie bepalen waarbij het niet mogelijk is dat de Abhrkant zich niet sansprakant of bepart of beparten aan aansten van de duur van impliciete garanties niet toestaan.
   3. DE IN DEZE VERKLARING GESTELDE GARANTIEVORGING VAN, MARR EEN AANVULLING OP DE VERPLICHTE EN MATE, GEEN UITSLUITING, BEPERKING OF WIJZIGING VAN, MARR EEN AANVULLING OP DE VERPLICHTE EN MATE, GEEN UITSLUITING, BEPERKING OF WIJZIGING VAN, MARR EEN AANVULLING OP DE VERPLICHTE EN WETTELJUK VOORGESCHREVEN RECHTEN DIE VAN TOEPASSING ZIJN OP DE VERKLARING GESTELDE GARANTIEVORGING VAN, MARR EEN AANVULLING OP DE VERPLICHTE EN WETTELJIK VOORGESCHREVEN RECHTEN DIE VAN TOEPASSING ZIJN OP DE VERKLARING GESTELDE GARANTIEVORGING VAN, MARR EEN AANVULLING OP DE VERPLICHTE EN WETTELJIK VOORGESCHREVEN RECHTEN DIE VAN TOEPASSING ZIJN OP DE VERKLARING GESTELDE GARANTIEVORGING VAN, MARR EEN AANVULLING OP DE VERPLICHTE EN VERPLICHTEN VOORGESCHREVEN RECHTEN DIE VAN TOEPASSING ZIJN OP DE VERPLICHTEN DIE VAN TOEPASSING ZIJN OP DE VERPLICHTEN DE VERPLICHTEN DIE VAN TOEPASSING ZIJN OP DE VERPLICHTEN DIE VAN TOEPASSING ZIJN OP DE VERPLICHTEN DIE VAN TOEPASSING ZIJN OP DE VERPLICHTEN DIE V

# HP Fabrieksgarantie

- Als bijage ontvangt u hierbij een lijstevarop de nasm en het adres van de HP vestiging in uw land waar u terecht kunt voor de HP Geachte klant,
- abrieksgarantie.

- Naast dese fabrieksgarantie kunt u op basis van nationale wetgeving tevens jegens uw verkoper rechten putten uit de verkoopovereenkomst. De HP fabrieksgarantie laat de wettelijke rechten onder de toepasselijke nationale wetgeving onverlet.
- Nederland: Hewlett-Packard Nederland BV, Startbaan 16, 1187 XR Amstelveen

stromen. Daarnaast blift er wat inkt in de cartridge achter nadat deze is gebruikt. Surf naar

en bij onderhoud aan de printkop, dat ervoor zorgt dat de printsproeiers schoon blijven en de inkt goed blijft waaronder bij het initialisatieproces, waarbij het toestel en de cartridges worden voorbereid op het afdrukken,

Opmerking: Inkt uit de cartridges wordt bij het afdrukken op een aantal verschillende manieren gebruikt,

- Belgique: Hewlett-Packard Belgium BVBA/SPRL Hermeslaan 1A B-1831 Brussels

Opmerking: Gebruik alleen het netsnoer dat door HP is geleverd.

www.hp.com/go/inkusage voor meer intormatie.

**Inktverbruik** 

Stroomverbruik: 85 W max, 50 avg Ingangsfrequentie: 50-60 Hz

Voedingspecificaties

Invoervoltage: 100 tot 240 V wisselspanning Netsnoer: 8121-0868, 8121-1058, 8121-1186

## **Strømspesifikasjoner**

Strømforbruk: 85 W maks., 50 gjsn Inngangstrekvens: 50 til 60 Hz Inngangsspenning: 100 til 240 V vs Strømledning: 8121-0868, 8121-1058, 8121-1186

Norway: Hewlett-Packard Norge AS Østensjøveien 32 0667 OSLO

til en kunde (for eksempel Storbritannia),

Merk: Bruk bare strømledningen som er levert av HP.

## Blekkforbruk

kjære kunde,

D. Lokal lovgivning

C Ansvarsbegrensning

٠G

eksklusive rettsmidler.

for produktet det erstatter.

unden kjøper produktet.

Bruk utenfor produktets spesifikasjoner.

ikke at produktet vil tungere uavbrutt og teiltritt.

er brukt. Du finner mer informasjon på <u>www.hp.com/go/inkusage</u>. holder dysene åpne slik at blekket flyter fritt. Noe overskuddsblekk vil også være igjen i patronen etter at den initialiseringsprosessen, som klargjør enheten og patronene for bruk, og ved service av skrivehodet, som Merk: Blekk fra patronene brukes på en rekke forskjellige måter i utskriftsprosessen, inkludert i

Utover dette kan De ha oppnådd rettigheter gjennom kjøpsavtalen med selgeren av Deres HP-produkt dersom De er en forbruker etter norsk forbrukerkjøpslov. Silke rettigheter innskrenkes ikke av fabrikkgaraniten. Den lengste absolutte erklamasjonsretten er 5 år for produkter som ved vanlig bruk er ment å vare vesentlig lengre enn 2 år (med de begrensninger som følger av norsk lovgivning og rettspraktels). Overfor selgeren kan det reklameres på vrelsen som hellet selv om garantinger som følger av norsk lovgivning og Reklamasjonsretten kan tapes dersom det ikke reklameres innen rimelig tid, også innenfor den absolutte reklamasjonsperioden.

Informasjon om HPs begrensede garanti

LOVBESTEMTE RETTIGHETENE SOM GJELDER FOR SALGET AV HP-PRODUKTENE TIL SLIKE KUNDER. CARRANTIVILKÅRENE I DENUE ERKLÆRINGEN, MED UNNTRK AV DET SOM ER TILLATT VED LOV, VERKEN
 CARRANTIVILKÅRENE I DENUE ERKLÆRINGEN, MED UNNTRK AV DET SOM ER TILLATT VED LOV, VERKEN c. gi kunden andre garantirettigheter, spesifisere varigheten på underforståtte garantier som leverandøren ikke kan

utelukke fraskrivelsene og begrensningene i denne garantierklæringen som begrenser de lovbestemte rettighetene.

b. på annen måte begrense leverandørers evne til å håndheve slike fraskrivelser eller begrensninger, eller

modifisert, slik at den samsvarer med lokal lovgivning. I henhold til lokal lovgivning gjelder muligens ikke visse fraskrivelser og begrensninger av denne garantjerklæringen for kunden. Noen av USAs delstater og andre 2. I den grad denne garantierklæringen ikke er i overensstemmelse med lokal lovgivning skal den regnes for å være variere fra stat til stat i UAS, fra provins til provins i Canada og fra land/region til land/region andre steder i verden. I. Denne garantierklæringen gir kunden visse lovbestemte rettigheter. Kunden kan også ha andre rettigheter som kan

SØKSMÅL, ELLER NOEN ANNEN JURIDISK TEORI, UANSETT OM DE ER UNDERRETTET OM SLIKE SKADER. TREDJEPARTSLEVERANDØRER UNDER NOEN OMSTENDIGHET VÆRE ANSVARLIGE FOR DIREKTE, INDIREKTE, SPESIELLE ELLER TILFELDIGE SKADER, ELLER FØLGESKADER, VERKEN BASERT PÅ KONTRAKT, SIVILT

I den utstrekning det er tillatt under lokal lovgivning, er rettsmidlene i denne garantierklæringen kundens eneste og

2. I DEN GRAD DET ER TILLATT UNDER LOKEL LOVGIVNING, MED UNNTAK AV DE FORPLIKTELSER SOM ER

TREDJEPARTSLEVERANDØRER NOEN SOM HELST ANNEN GERANTI ELLER BETINGELSE, VERKEN

10. HPs erklæring om begrenset garantiservice, for eksempel service på stedet, er tilgjengelig fra alle HP-autoriserte Kontrakter for utvidet garantiservice, for eksempel service på stedet, er tilgjengelig fra alle HP-autoriserte HP-produkter kan inneholde ombygde deler, komponenter eller materiale som er like bra som nytt med hensyn til ytelse

8. Eventuelle erstatningsprodukter kan være enten nye eller som nye, forutsatt at funksjonaliteten er minst like god som

7 HP er ikke forpliktet til å reparere, erstatte eller refundere noe før kunden har returnert det defekte produktet til HP. HPs garanti, vil HP etter eget skjønn enten reparere eller erstatte det mangelfulle produktet. 6. Hvis HP ikke kan reparere eller erstatte, uansett grunn, et mangelfullt produkt som er dekket av HPs garanti, vil HP, innen rimelig tid etter å ha mottatt meldingen om mangelen, refundere kjøpsprisen for produktet. Hvis HP i løpet av gjeldende garantiperiode mottar melding om mangel i et hvilket som helst produkt som dekkes av

skyldes bruk av en blekkpatron som ikke er fra HP, en etterfylt blekkpatron eller en utgått blekkpatron, vil HP belaste kunden med standard arbeidstid og materialer for å yte service på skriveren for den bestemte feilen eller skaden på garantien til kunden eller eventuelle kontrakter for støtte som kunden har med HP. Hvis skriverfeil eller -skade imidlertid d. Uautorisert endring eller feilbruk.
 For HP-skriverenheter har ikke bruken av en blekkpatron som ikke er produsert av HP eller som er påfylt, noen innvirkning.

3. HPs begrensede garanti dekker bare mangler som oppstår som resultat av normal bruk av produktet, og dekker ikke

2. HPs begrensede garanti for programvare gledder bare for feil ved utførelse av programinstruksjonene. HP garanterer

mangler i materiale og utrørelse i den perioden som er spesifisert ovenfor. Denne perioden begynner den dagen Hewlett-Packard (HP) garanterer overtor sluttbrukeren/kunden at HP-produktene som er angitt oventor, er uten

Feilaktig vedlikehold eller modifisering.
 Programvare, utskriftsmateriale, deler eller rekvisita som ikke fulgte med, eller som ikke støttes av HP.

noen andre problemer, inkludert de som måtte oppstå på grunn av følgende:

UTTRYKTE ELLER UNDERFORSTÅTTE GARANTIER ELLER BETINGELSER OM SALGBARHET,

Vedlagt finner De navn og adresse på de HP-selskaper som svarer for HPs begrensede garanti (fabrikkgaranti) i Norge.

SPESIELT FREMSATT I DENNE GARANTIERKLÆRINGEN, SKAL IKKE HP ELLER DERES

B. Garantibegrensninger I DEN GRAD DET ER TILLATT UNDER LOKAL LOVGIVNING GIR VERKEN HP ELLER DERES servicekontorer i landene/regionene der produktet distribueres av HP eller av en autorisert importør.

TILFREDSSTILLENDE KVALITET ELLER EGNETHET TIL ET BESTEMT FORMAL.

myndigheter utenfor USA (inkludert provinser i Canada) kan for eksempel

© 2010 Hewlett-Packard Development Company, L.P. Printed in [English]

S7009-712ND

| HP-produkt                           | Varighet av begrenset garanti                                 |
|--------------------------------------|---------------------------------------------------------------|
| Programvaremedier                    | 90 dager                                                      |
| Skriver                              | ר âר<br>ל                                                     |
| Skriverkassetter eller blekkpatroner | Til HP-blekkpatronen er oppbrukt eller utløpsdatoen for       |
|                                      | garantien som står på blekkpatronen, er nådd. Denne garantien |
|                                      | αεκκει ikke piekkbloanktel its HF som et etteuλit, ombyga,    |
|                                      | prukt på feil mate eller klusset med.                         |

Erklæring om begrenset garanti for HP-skriver

#### (vermeld op het inktpatroon) is bereikt, affnänkelijk van wat het eerst van toepassing is. Deze garantie dekt geen HP inktproducten die oppieuw zijn gevund, opnieuw zijn gefabriceerd of zijn gerepareerd, ot het HP inktpatroon leeg is of de "einde garantie"-datum Print- of inktcartridges Printer 1 jaar nagab 06 Softwaremedia Duur van beperkte garantie HP product

Beperkte garantieverklaring voor de HP-printer

Start oppsett Start de installatie

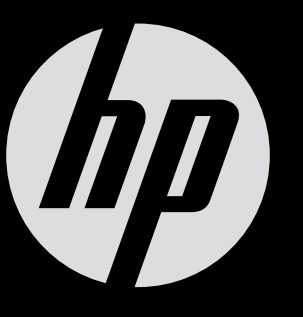

# ENVY<sup>100</sup>

# ENVY<sup>100</sup> eALL-IN-ONE PRINTER D410 series Start her...

Pakk ut, og fjern all tape og emballasje.

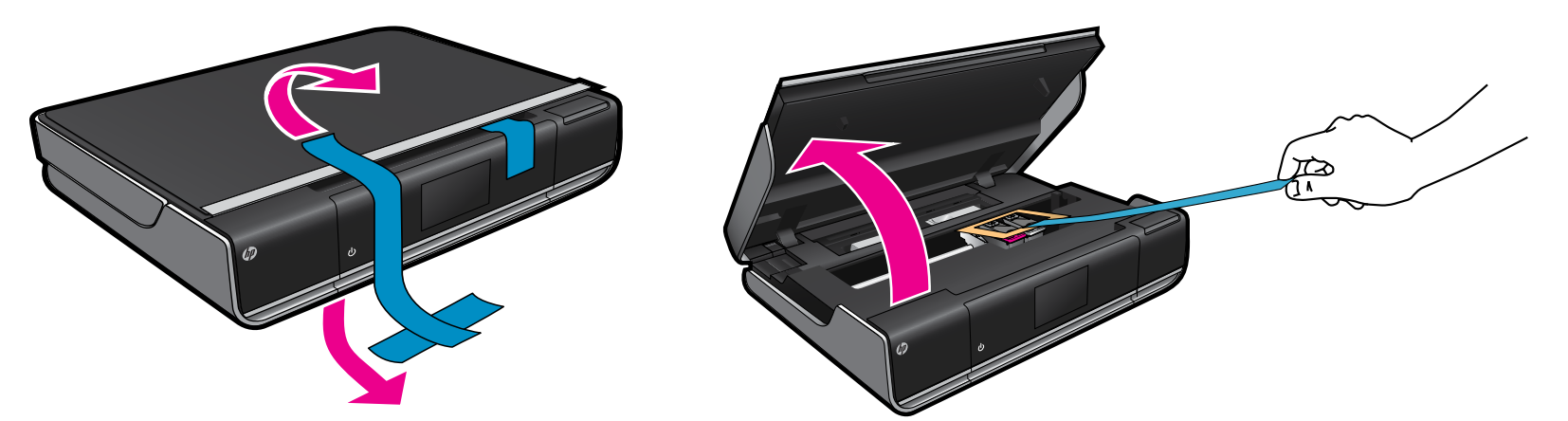

Ζ Koble til strømledningen fra baksiden. Berør ២ én gang for å slå på skriveren.

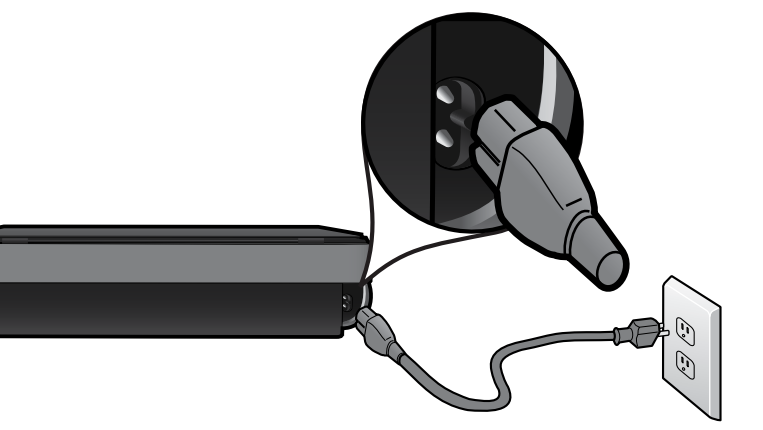

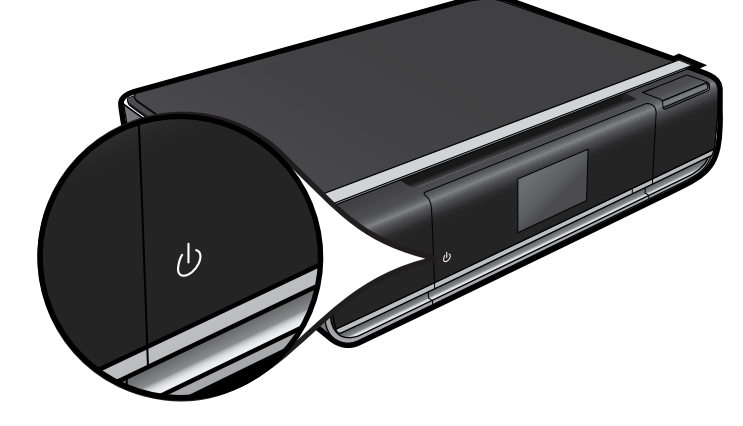

Viktig! IKKE koble til USB-kabelen før programvaren viser en melding om det! (bare Windows)

# Fortsett installeringen ved å følge instruksjonene på skriverskjermen.

- Løft opp kontrollpanelet slik at du ser lettere.
- Bruk knappene på kontrollpanelet til å navigere gjennom instruksjonene og andre funksjoner.

Kontrollpanelknappene tennes bare når de er tilgjengelige

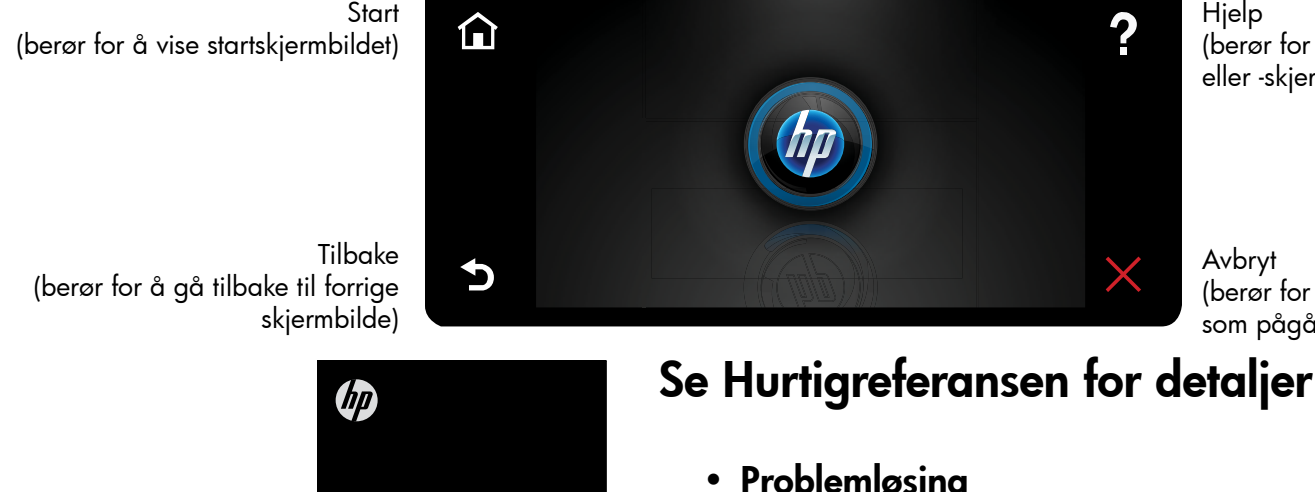

Hjelp (berør for å vise Hjelp-menyen eller -skjermbildet)

Avbryt (berør for å stoppe gjeldende jobb som pågår)

# Registrer skriveren

Få raskere service og støttevarsler ved å registrere på <u>www.register.hp.com</u>.

Ett-trykks trådløst oppsett (valgfritt)

Denne skriveren støtter WiFi Protected Setup (WPS) for enkelt trådløst oppsett med ett knappetrykk. Det kan vises en melding på skriverskjermen om å bruke Wi-Fi Protected Setup (WPS).

Hvis ruteren støtter WiFi Protected Setup (WPS) og har en WPS-knapp, trykker du på WPS-knappen på ruteren for å etablere en trådløs tilkobling til skriveren. Når du senere blir spurt under programvareinstalleringen, velger du "Trådløs tilkobling".

### Ikke WiFi Protected Setup (WPS)? Ikke noe problem!

Fortsett å følge veiviseren på skriverskjermen, som vil lede deg gjennom oppsett av en trådløs tilkobling. Når du senere blir spurt under programvareinstalleringen, velger du "Trådløs tilkobling".

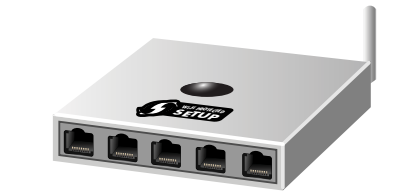

Ingen CD/DVD-stasjon? Hvis du har en datamaskin uten CD/DVDstasjon, går du til <u>www.hp.com/support</u> for å laste ned og installere programvaren.

- Skriverdeler
- Knapper og ikoner på startskjermbildet
- Funksjoner
- Finne mer informasjon

# ENVY<sup>100</sup> eALL-IN-ONE PRINTER D410 series Start hier...

Pak uw printer uit, verwijder alle tape en verpakkingsmateriaal.

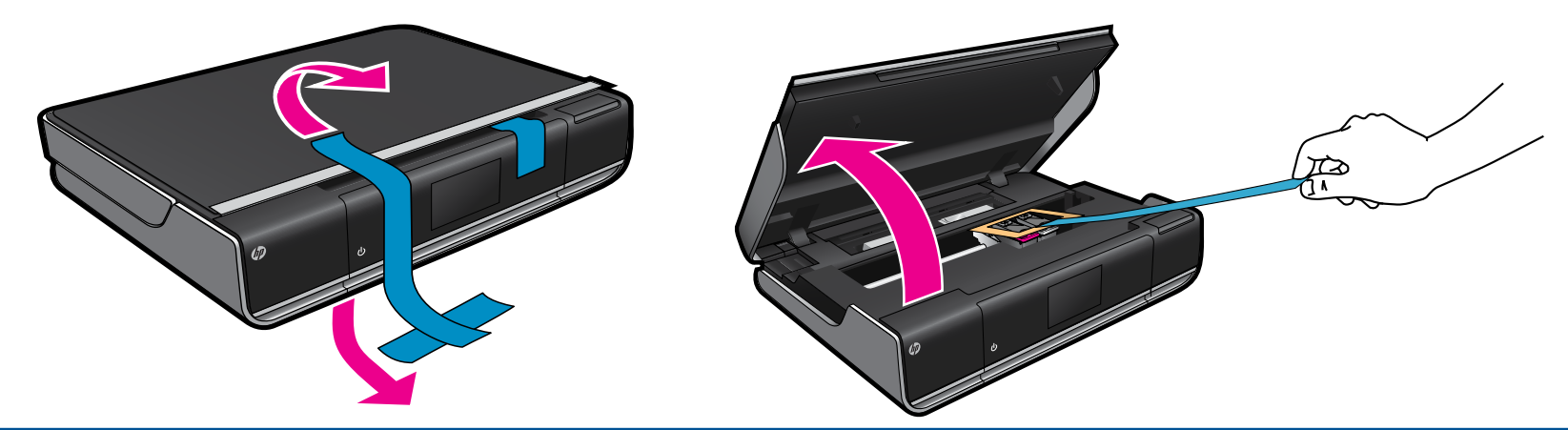

f 2 Sluit het netsnoer achteraan aan. Raak 0 eenmaal aan om de printer aan te zetten.

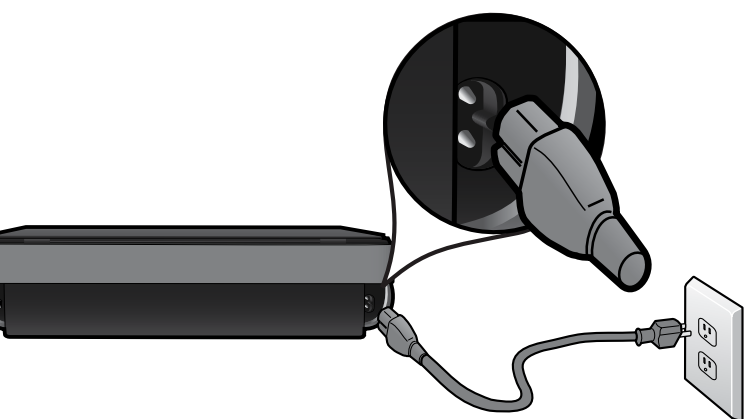

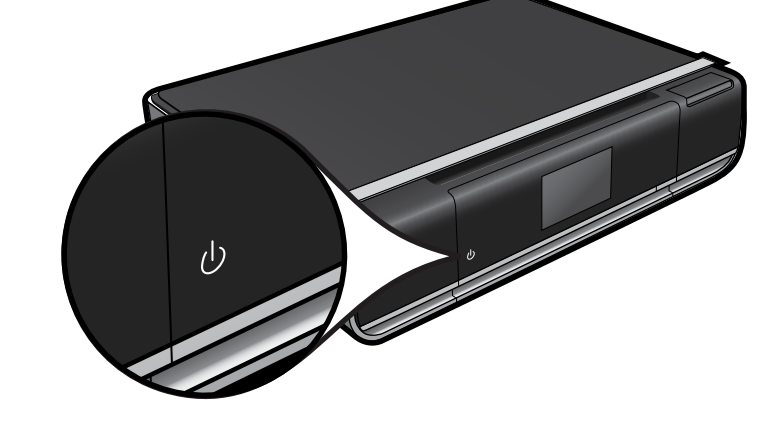

Belangrijk! Sluit de USB-kabel pas aan wanneer de software dit vraagt! (enkel Windows)

Ga door met de installatie door de instructies op het printerbeeldscherm te volgen.

- Klap het bedieningspaneel omhoog om het beter te kunnen zien.
- Gebruik de knoppen op het bedieningspaneel om te navigeren door instructies en andere functies.

De knoppen op het bedieningspaneel lichten alleen op wanneer ze beschikbaar zijn

Start (aanraken om naar het startscherm te gaan)

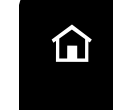

5

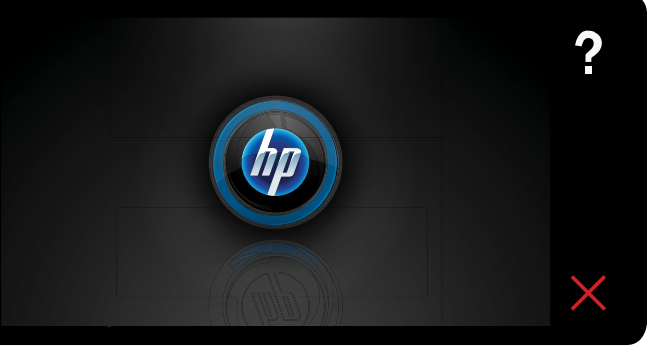

Help (aanraken om het Help-menu of -scherm te tonen)

(aanraken om de huidige afdruktaak te

### Draadloze verbinding installeren met 1 druk op de knop (optioneel)

Deze printer ondersteunt Wi-Fi Protected Setup (WPS) voor een gemakkelijke installatie van de draadloze verbinding met een druk op de knop. Via het printerbeeldscherm kan u worden gevraagd om Wi-Fi Protected Setup (WPS) te gebruiken.

Indien uw router Wi-Fi Protected Setup (WPS) ondersteunt en een WPS-drukknop bevat, drukt u deze WPS-drukknop op de router in om een draadloze verbinding met de printer te maken. Wanneer u dit later in de installatieprocedure van de software wordt gevraagd, kiest u "Draadloze verbinding".

### Geen Wi-Fi Protected Setup (WPS)? Geen probleem!

Ga door om de installatiewizard op het printerbeeldscherm te volgen. Deze leidt u door de stappen om een draadloze verbinding te maken. Wanneer u dit later in de installatieprocedure van de software wordt gevraagd, kiest u "Draadloze verbinding".

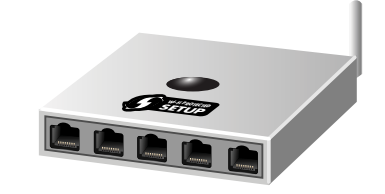

Geen cd / dvd-station? Ga naar <u>www.hp.com/support</u> om de software te downloaden en te installeren

Terug (aanraken om naar het vorige scherm te gaan) voor computers zonder cd-/dvd-station.

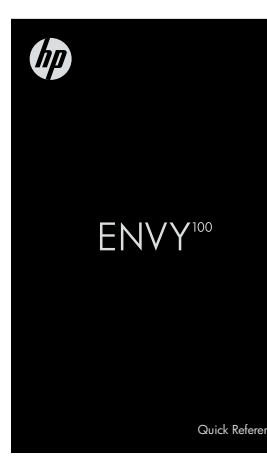

# Raadpleeg de snelle referentiegids voor details.

Annuleren

stoppen)

- Problemen oplossen
- Printeronderdelen
- Knoppen en pictogrammen van het startscherm
- Functies
- Waar vind ik meer informatie?

**Uw printer registreren** Door u te registreren bij <u>www.register.hp.com</u> krijgt u een betere service en ondersteuning.